## Module Title: Preparing First Time Home Buyers for the Mortgage Process

**Target Audience:** CW Capital Company's first time home buyer clients. After they submit an application the lender will send them a link to the course. This course can also be taken when lenders hold educational events with realtors for potential buyers.

## Learning Objectives:

## **Terminal LOs:**

- 1. Determine Your Debt-to-Income Ratios
- 2. Identify what Helps and Hurts Your Credit Score
- 3. Calculate Your Credit Utilization Score

# **Enabling LOs:**

- 1. The learner will be able to plug in debts and income to a formula and make a calculation.
- 2. The learner will be able to plug in principle, interest, taxes and insurance figures into a formula and make a calculation.
- 3. The learner will be able to plug in credit and loan debts as well as their available limits into a formula and make a calculation.

# Seat Time: 30-35 Minutes

### **Outline:**

- Welcome / Navigation
- Learning Objectives
- Introduce Scenario
- Front End Debt-to-Income Ratio
- 2 Knowledge Checks
- Back End Debt-to-Income Ratios
- What Helps Your Credit
- What Hurts Your Credit
- Credit Utilization Score
- Final Assessment
- Summary
- Congratulations

Font: Montserrat Medium (Titles), Montserrat (Body), Open Sans Headings (Quiz Headings)

#### **Color Palette:**

| _ /                     |                | Text/Background - Light 1 | - |
|-------------------------|----------------|---------------------------|---|
| Text/Background-Light 1 | #FFFFFF        |                           |   |
| Text/Background-Dark 1  | #000000        | Text/Background - Dark 1  | - |
| Text/Background-Light 2 | <b>#DDE9EC</b> | Text/Background - Light 2 | - |
| Text/Background-Dark 2  | #464653        | Text/Background - Dark 2  | - |
| Accent 1                | #20253D        | Accent 1                  | - |
| Accent 2                | #9FB8CD        | Accent 2                  | - |
| Accent 3                | #D6C492        | Accent 3                  | - |
| Accent 4                | #E3C87F        | Accent 4                  | - |
| Accent 5                | #B88472        | Accent 5                  | - |
| Accent 6                | #8E736A        | Accent 6                  | - |
| Hyperlink               | #F2963A        | Hyperlink                 | - |
| Control 1               | #F0C389        | Control 1                 | - |
| Quiz-Correct            | #228C39        | Quiz - Correct            | - |
| Quiz-Incorrect          | #8F0000        | Quiz - Incorrect          | - |
| Custom 1                | #1888E7        | Custom 1                  |   |
| Custom 2                | #00DEF1        |                           |   |
|                         |                | Custom 2                  | - |

Module Resources/References: [Attachments that will go in the Resources tab]

- Formula Cheat Sheet for PITI provided in the "Cheat Sheet" folder of the "Asset Library" folder.
- Formula Cheat Sheet for Front End Debt-to-Income Ratio provided in the "Cheat Sheet" folder of the "Asset Library" folder.
- Formula Cheat Sheet for Back End Debt-to-Income Ratio provided in the "Cheat Sheet" folder of the "Asset Library" folder.
- Formula Cheat Sheet for Credit Utilization Score provided in the "Cheat Sheet" folder of the "Asset Library" folder.

## Provided Assets and Audio:

- Audio files that pair with this storyboard are provided in the "Audio" folder in the "Asset Library" folder.
- A folder titled "Asset Library" that contains photos, logos, avatars, and other assets for this storyboard.

# Avatars: (Provided in Asset Library)

Narrator - 1 Avatar (14 versions) Homebuyer Abby- 1 Avatar (13 versions) **Directions:** Please review all fields. Please do not edit content. To leave feedback, please add a comment in the referenced slide's comment area below the slide. Please be specific about comments and provide actionable feedback that can be implemented.

## **Global Comments:**

- All slides and layers will show a custom top and bottom border using a custom color palette with a logo in the bottom left corner **EXCEPT** the Welcome Slide 1.1.
- Player previous and next arrows are used unless a slide specifies otherwise.
- Use Modern Player in Storyline.
- Use custom color scheme for shapes throughout (see Color Palette on storyboard cover sheet); white font on colored background / black font on white or lighter backgrounds
- Text in [brackets] should not appear on the slide [or be recorded in voiceover (VO)].
- If text in a caption bubble (speech bubble) is too long to display at once, fade-out/fade-in text in the caption (speech bubble) and arrange sequentially on timeline; do not use scrolling text in captions.
- Seekbar visible and controllable for learner on all slides and layers; Menu is "free" in the Player properties; option to adjust playback speed is available on all slides.
- Slide numbers with letters (ex. 1.5a) indicate layers for corresponding slide number.
- Photos, avatars, or other assets are mentioned, please check the Asset Library.
- Avatar versions are listed in order of how they transition in reference to VO.

| Slide: [1.1] / Menu Title: Welcome                                                                                                    |                                                                                                    |                                                                                                    | LO:                                                                                                    |
|----------------------------------------------------------------------------------------------------|----------------------------------------------------------------------------------------------------|----------------------------------------------------------------------------------------------------|----------------------------------------------------------------------------------------------------|
| Visual / Display:                                                                                                    | Slide Text:                                                                                                    | Narration / Voiceover:                                                                                                    | Animation / Interaction:                                                                                                    |
| No top/bottom border<br>Background image:<br>Photographic image of a home<br>interior.<br>Course title in a parallelogram<br>shape 'banner' about ¼ of the<br>slide up from the bottom. | [Slide Title]<br>Preparing First Time Home<br>Buyers for the Mortgage Process<br>[Buttons}<br>NAVIGATION<br>START | [Narrator VO]<br>Welcome to CW Captital<br>Company's E-Learning course for<br>first time home buyers. In this<br>course you will learn about what<br>obtaining a mortgage entails.<br>Click the navigation button for<br>guidance with navigating the<br>course, or if you are familiar with<br>the course navigation player | Hide the player previous and next<br>buttons.<br>The course title banner will fade<br>in, timed with the VO reference. It<br>will remain on the screen.<br>The Navigation button will jump<br>to slide 1.2.<br>The Start button will advance to<br>slide 1.3. |

|        | click start to begin. |  |
|--------|-----------------------|--|
| Notes: |                       |  |

| Slide: 1.2 / Menu Title: Navigation                                     |                                                                                                    | LO:                                                                                                    |                                                                                                    |
|-------------------------------------------------------------------------|----------------------------------------------------------------------------------------------------|----------------------------------------------------------------------------------------------------|----------------------------------------------------------------------------------------------------|
| Visual / Display:                                                       | Slide Text:                                                                                                    | Narration / Voiceover:                                                                                                    | Animation / Interaction:                                                                                                    |
| Background image:<br>Screenshot of Welcome page<br>with the menu shown. | [Buttons with arrows pointing to<br>each player icon]<br>Play/Pause<br>Seek Bar<br>Replay<br>Volume<br>Playback Speed<br>Previous<br>Next<br>Menu<br>Resources | [Narrator VO]<br>At the bottom left is the<br>play-pause button.<br>You may also drag the seek bar<br>at any point to fast forward and<br>rewind.<br>To the bottom right are the<br>controls replay. Volume. Playback<br>speed.<br>Previous and Next.<br>On the top left is the menu,<br>where you can click on each<br>section of the course.<br>On the top right is the resources<br>tab. Click for additional resources<br>that are useful in this course and<br>thereafter. | Narrator VO will begin and the<br>buttons and arrows will fade in<br>with the VO reference for each<br>specific button.<br>The slide will advance to slide 1.4<br>when the user clicks the next<br>arrow. |
| Notes:                                                                  |                                                                                                    |                                                                                                    |                                                                                                    |

| Slide: 1.3 / Menu Title: Friendly Advice                                                                                                    |                                                                                                    |                                        | LO:                                                                                                    |
|----------------------------------------------------------------------------------------------------|----------------------------------------------------------------------------------------------------|----------------------------------------|----------------------------------------------------------------------------------------------------|
| Visual / Display:                                                                                                    | Slide Text:                                                                                                 | Narration / Voiceover:                 | Animation / Interaction:                                                                                                    |
| Homeowner Abby Avatar is on<br>the left third of the slide. Versions:<br>Talking with hands gesturing,<br>listening with right hand on hip, | [Abby Caption]<br>Hey Vanessa! It's so good to<br>bump into you. What perfect<br>timing. I have great news! | [Avatars' VO]<br>Same as caption text. | Slide will begin with both avatars<br>entering from a line motion<br>animation. Both avatars will<br>remain in that place for the entire |

| explaining with both hands<br>palms up, talking with left hand<br>on hip, concerned with finger on<br>lip, worried with both hands on<br>face, frustrated with both hand in<br>air, surprised, confused with arms<br>crossed, listening with hands to<br>side.<br>Friend Vanessa avatar is on the<br>right third of the slide. Versions:<br>Talking with left hand on hip,<br>talking with right hand on hip<br>and right hand up, talking with<br>left hand on hip and right hand at<br>side, alarmed with both hands on<br>face, worried with right hand on<br>hip and left hand gesturing,<br>explaining with right hand<br>gesturing and left finger on<br>mouth, talking with both hands<br>on hips, directing with right<br>finger pointing,<br>Rectangular captions are in the<br>center and overlapping, between<br>both avatars. The captions remain<br>on the screen. | <ul> <li>[Vanessa Caption]<br/>Hi Abby! How exciting, what's<br/>going on?!</li> <li>[Abby Caption]<br/>I am finally ready to buy a house. I<br/>have my down payment saved<br/>up so I'm going to start<br/>searching.</li> <li>[Vanessa Caption]<br/>Congratulations! That is exciting!<br/>Who is your realtor?</li> <li>[Abby Caption]<br/>Oh, I don't have one. I am going<br/>to start driving around to look at<br/>houses but I just have to make a<br/>quick stop into the mall to buy<br/>some clothes.</li> <li>I heard if you take out a credit<br/>card today they're giving 25% off<br/>your purchase!</li> <li>Woah, hang on Abby. Be careful<br/>with taking out new credit cards.<br/>That's going to affect your<br/>debt-to-income ratio.</li> <li>[Vanessa Caption]<br/>Do you know if it's going to<br/>impact how much of a mortgage<br/>you can get?</li> <li>Did you ever pay off that one<br/>credit card that we had that fun<br/>shopping spree on?</li> <li>[Abby 2 Thought Bubbles]<br/>WHATTTT<br/>I'm so confused!</li> </ul> | scene.<br>VO will begin with Abby<br>speaking. Captions and VO will<br>alternate between both avatars.<br>Caption box will remain in the<br>center and overlapped,<br>alternating text in reference to<br>VO.<br>Avatars will change versions in<br>reference to VO.<br>Abby's thought bubbles will fade<br>into screen in reference to VO<br>when Vanessa is speaking and<br>Abby is confused.<br>When the user clicks the next<br>button it will advance to slide 1.4,<br>Learning Objectives |
|----------------------------------------------------------------------------------------------------|----------------------------------------------------------------------------------------------------|----------------------------------------------------------------------------------------------------|

| [Abby Captions]<br>Wait!I'm so confused. What<br>does my shopping have to do<br>with my mortgage??!<br>[Vanessa Caption]<br>I'm sorry Abby. I didn't mean to<br>confuse you. But you should talk<br>to a mortgage lender before you<br>start looking for homes.<br>They will be able to give you a lot<br>of helpful advice on how much of<br>a home you can afford, and also<br>things to be careful of so you<br>don't delay your home buying<br>process! |  |
|----------------------------------------------------------------------------------------------------|--|
|----------------------------------------------------------------------------------------------------|--|

| Slide: 1.4 / Menu Title: Learning Objectives                                                                                                    |                                                                                                    |                                                                                                    | LO:                                                                                                    |
|----------------------------------------------------------------------------------------------------|----------------------------------------------------------------------------------------------------|----------------------------------------------------------------------------------------------------|----------------------------------------------------------------------------------------------------|
| Visual / Display:                                                                                                    | Slide Text:                                                                                                    | Narration / Voiceover:                                                                                                    | Animation / Interaction:                                                                                                    |
| Background Image:<br>Photo of a home.<br>Narrator Avatar-Versions: Talking<br>with both hands gesturing,<br>smiling with pointer in left hand<br>pointing toward first line of text,<br>smiling with pointer in left hand<br>pointing at last line of text,<br>smiling with both arms crossed,<br>smiling with right thumb up.<br>Rectangular shape with rounded<br>corners and outline in the center | <ul> <li>[Text inside rectangle that<br/>animates into slide with Narrator<br/>VO]</li> <li>By the end of this course you will<br/>be able to: <ul> <li>Determine Debt to<br/>Income Ratio</li> <li>Calculate Credit Utilization<br/>Score</li> <li>Identify Credit Dos and<br/>Don'ts</li> </ul> </li> </ul> | [Narrator VO]<br>Buying a home is usually one of<br>the largest purchases people will<br>make!<br>Preparation is key to ensure a<br>smooth financing process with<br>no delays.<br>By the end of this course you will<br>be able to Determine your debt<br>to income ratio, which helps<br>determine your home buying | Narrator Avatar is on the left third<br>of the slide. The gesturing<br>versions will change in reference<br>to the VO.<br>The dollar sign and calendar icon<br>will fade in at the top center of<br>the screen in reference to the VO<br>and remain on screen.<br>The thinking icon and text and<br>LO text will fade in one line at a<br>time in reference to the VO and<br>remain on the screen. |
| of the screen. Background color a lighter color from palette.                                                                                                    |                                                                                                    | budget. Calculate your credit<br>utilization score and identify                                                                                                    | The next button is disabled when                                                                                                    |

| Thinking icon and learning<br>objectives will appear inside this<br>rectangle.       | credit issues. All of these things<br>will be useful for eliminating<br>common pitfalls during the<br>mortgage process. This will<br>onsure that you obtain your loan | the timeline starts and is set to<br>normal when the timeline ends.<br>When the user clicks the next |
|--------------------------------------------------------------------------------------|----------------------------------------------------------------------------------------------------|----------------------------------------------------------------------------------------------------|
| Dollar sign icon and calendar<br>icon will appear at the top center<br>of the slide. | and close on your home<br>purchase timely!                                                                                                    | slide                                                                                                |
| Notes:                                                                               |                                                                                                    |                                                                                                    |

| Slide: 1.5 / Menu Title: Front End DTI                                                                                                    |                                                                                                    |                                                                                                    | LO: 1-Determine<br>Debt-to-Income Ratio                                                                                                    |
|----------------------------------------------------------------------------------------------------|----------------------------------------------------------------------------------------------------|----------------------------------------------------------------------------------------------------|----------------------------------------------------------------------------------------------------|
| Visual / Display:                                                                                                    | Slide Text:                                                                                                    | Narration / Voiceover:                                                                                                    | Animation / Interaction:                                                                                                    |
| Abby Avatar on the left third of<br>the screen. Versions: Both hands<br>at side, right hand<br>out/handshake.<br>Loan Officer Matthew on the<br>right third of the screen. Versions:<br>Talking with both hands at side,<br>right hand out/handshake,<br>talking holding yellow folder, | [Loan Officer Captions]<br>Hi Abby, I'm Matthew, your loan<br>officer. So nice to meet you. Let's<br>jump right into it.<br>There's a lot you need to know<br>about what's called your Front<br>End Debt-to-Income Ratio.<br>This ratio will help you determine<br>what monthly mortgage<br>payment you can afford. | [Avatars' VO]<br>Same as caption texts.<br>[Narrator's VO]<br>Click the Front End<br>Debt-to-Income Ratio folder to<br>learn more. | Abby is in the same spot as in the<br>previous slide.<br>Matthew is on the right third of<br>the screen.<br>As Matthew VO begins, Abby and<br>Matthew move toward each<br>other to the center of the slide<br>through a line animation. They<br>shake hands. Abby moves back to<br>original spot and Matthew stays<br>in the center.<br>Front End Debt-to-Income<br>text/folder comes in with<br>reference to Matthew VO,<br>through a bounce animation.<br>There is a hotspot over the folder.<br>Folder has hover and visited<br>states.<br>When the slide begins, the next |

|        |  | button is disabled.<br>There is a transparent rectangle<br>over the front end debt to<br>income ratio folder until Matthew<br>VO ends. |
|--------|--|----------------------------------------------------------------------------------------------------|
|        |  | When the Front End<br>Debt-to-Income Ratio folder is<br>clicked, it will advance to layer "FT<br>End Calculations"/1.5a.               |
| Notes: |  |                                                                                                    |

| Slide: 1.5a / Menu Title: Front End Calculations (Layer)                                                                                                    |                                                                                                    |                                                                                                    | LO: 1-Determine<br>Debt-to-Income Ratio                                                                                                    |
|----------------------------------------------------------------------------------------------------|----------------------------------------------------------------------------------------------------|----------------------------------------------------------------------------------------------------|----------------------------------------------------------------------------------------------------|
| Visual / Display:                                                                                                    | Slide Text:                                                                                                    | Narration / Voiceover:                                                                                                    | Animation / Interaction:                                                                                                    |
| There is a rounded corner<br>rectangle taking up the majority<br>of the slide, filled with an accent<br>color.                                                                                                    | [Matthew Caption]<br>Take a look at this and then I can<br>answer any questions for you.                                                                                                    | [Matthew Caption]<br>Take a look at this and then I can<br>answer any questions for you.                                                                                                    | Matthew's caption appears when<br>his VO begins, at the beginning<br>of the slide. His avatar versions<br>change in reference to his VO.                                                                                                    |
| Matthew is on the left third of the<br>slide. Versions: Left hand<br>gesturing with right hand on hip,<br>left hand with pointer up.                                                                                 | [Slide Text with a red arrow<br>pointing from \$900 to the \$900<br>in small PITI Table on upper left of<br>screen]                                                                                       | [Narrator VO, timed in reference<br>with the PITI Tables which have<br>highlighted text for each, as<br>follows:]                                                                                                 | The first PITI table enters through<br>a fade from top animation, in<br>reference to Narrator VO.<br>The 2nd-7th PITI tables enter                                                                                                    |
| PITI Tables overlays (will come<br>into slide in reference to VO):                                                                                                    | \$36,000 / 12 = \$3,000<br>\$900/ \$3000 = .30 or 30%                                                                                                    | Front end ratios are also known<br>as PITI, which stands for<br>principal, interest, taxes and                                                                                                    | without any animation, in reference to Narrator VO.                                                                                                    |
| <ol> <li>PITI Table in the center of<br/>the slide.</li> <li>PITI Table with first<br/>column highlighted.</li> <li>PITI Table first row<br/>highlighted.</li> <li>PITI Table second row<br/>highlighted.</li> </ol> | [Text in a rounded corner<br>rectangle in dark color almost as<br>big as a background rectangle.]<br>Front End DTI = 30%<br>Lenders prefer 28% max (in red<br>font).<br>[Text in rounded corner rectangle | <ul> <li>insurance.</li> <li>Principle is the amount<br/>you pay toward your<br/>monthly mortgage<br/>payment.</li> <li>Interest is the cost of<br/>borrowing money.</li> <li>Taxes are state mandated</li> </ul> | When the Narrator finishes with<br>the 7th PITI table it will disappear<br>and the small version will appear<br>in the top left corner with the<br>thumbtack icons.<br>Narrator VO continues and the<br>Slide Text figures will fade in with<br>reference to VO. |

| <ol> <li>PITI Table third row<br/>highlighted.</li> <li>PITI Table fourth row<br/>highlighted.</li> <li>PITI Table fifth row<br/>highlighted.</li> <li>(will come into slide in reference<br/>to VO to top left of screen).</li> <li>Small version of PITI Table with<br/>totals column highlighted.</li> <li>push pin icons.</li> </ol> | in another color in center of<br>screen]<br>Monthly mortgage Payment<br><28% Gross Monthly Income | charges that the<br>homeowner's pay for<br>owning property. And<br>insurance is a policy that<br>protects the homeowner<br>financially.<br>In this example the total PITI is<br>\$900.<br>Let's continue with this example.<br>If you make \$36,000 a year<br>before taxes, your gross income is<br>\$3,000 a month. \$900, your PITI,<br>divided by 3000 is.30. Therefore<br>you have a 30% front end DTI.<br>Lenders typically prefer the Front<br>End Debt-to-Income Ratio to be<br>under 28% in order to approve<br>you for a loan. A simple way of<br>remembering what a front end<br>DTI means is that your monthly<br>mortgage payment, including<br>interest, taxes & insurance<br>shouldn't exceed 28% of your<br>gross monthly income.<br>Click Next for a quick knowledge<br>check. | <ul> <li>"Front End DTI Text" rectangle will fade in with reference to VO.</li> <li>"Monthly Mortgage Payment" rectangle will fade in with reference to VO (and previous rectangle will fade out.</li> <li>The Next Button will change to Normal when the timeline ends on this layer.</li> <li>When the user clicks the Next button it will advance to slide 1.6.</li> </ul> |
|----------------------------------------------------------------------------------------------------|---------------------------------------------------------------------------------------------------|----------------------------------------------------------------------------------------------------|----------------------------------------------------------------------------------------------------|
| Notes:                                                                                                    |                                                                                                   |                                                                                                    |                                                                                                    |

| Slide: 1.6 / Menu Title: Menu Ti                           | LO: 1-Determine<br>Debt-to-Income Ratio |                                                                                    |                                                                              |
|------------------------------------------------------------|-----------------------------------------|------------------------------------------------------------------------------------|------------------------------------------------------------------------------|
| Visual / Display:                                          | Slide Text:                             | Narration / Voiceover:                                                             | Animation / Interaction:                                                     |
| Parallelogram Banner for the Title<br>Text is on top left. | [Slide Title]<br>Knowledge Check.       | [Narrator VO for slide]<br>Match each term with its<br>meaning. Then click submit. | Previous, next and submit<br>buttons are disabled from player<br>navigation. |
| LIghtbulb icon in the parallelogram.                       | [Banner Text]<br>Knowledge Check        | [Narrator VO for:]                                                                 | Narrator VO begins .5 seconds                                                |

| Index signal drop.       Index signal cropped and drop.       Index signal cropped and dropped and dr | Matching knowledge check, 4<br>drag and drop. | <ul> <li>[Slide Text]<br/>(Matched with correct answers as<br/>follows:)<br/>Principle-The monthly amount<br/>you pay toward your mortgage<br/>payment.</li> <li>Interest-The amount you owe for<br/>the cost of borrowing money.</li> <li>Taxes-State mandated charges<br/>on your property, due by<br/>homeowners.</li> <li>Insurance-Cost of protecting<br/>home, which lenders require<br/>until home loan is paid down to a<br/>certain amount.</li> <li>[Buttons]<br/>Custom submit.</li> </ul> | [Correct]<br>That's right! You're<br>understanding PITI! Click the<br>Next button to continue<br>[Try Again]<br>That is incorrect. Please try<br>again.<br>[Incorrect]<br>That is incorrect. Principle is the<br>monthly amount you pay toward<br>your mortgage payment. Interest<br>is the amount you owe for the<br>cost of borrowing money. Taxes<br>are state mandated charges on<br>your property, due by<br>homeowners. And insurance is<br>the cost of protecting the home,<br>which lenders require until the<br>home loan is paid down to a<br>certain amount. | after slide begins.<br>When a user clicks submit the<br>Narrator VO will begin for the<br>referenced response (correct, try<br>again or incorrect).<br>Correct layer will hide when user<br>clicks continue and slide jumps t<br>1.7.<br>Try Again layer will hide when<br>user clicks continue.<br>Incorrect layer will hide when<br>user clicks continue and slide<br>advance to 1.7. |
|----------------------------------------------------------------------------------------------------|-----------------------------------------------|----------------------------------------------------------------------------------------------------|----------------------------------------------------------------------------------------------------|----------------------------------------------------------------------------------------------------|
|----------------------------------------------------------------------------------------------------|-----------------------------------------------|----------------------------------------------------------------------------------------------------|----------------------------------------------------------------------------------------------------|----------------------------------------------------------------------------------------------------|

| Slide: 1.6a / Menu Title: Correct                                                                                           |                                                                                                    |                                                                                                    | LO: 1-Determine<br>Debt-to-Income Ratio                                                     |
|----------------------------------------------------------------------------------------------------|----------------------------------------------------------------------------------------------------|----------------------------------------------------------------------------------------------------|---------------------------------------------------------------------------------------------|
| Visual / Display:                                                                                                    | Slide Text:                                                                                                    | Narration / Voiceover:                                                                                 | Animation / Interaction:                                                                    |
| Default correct response visuals:<br>Centered rectangle with<br>circle/checkmark inside and Text.<br>Custom Continue Button | [Default text inside rectangle]<br>Circle with checkmark inside.<br>"Correct" text.<br>[Custom text inside rectangle]<br>That's right! You're<br>understanding PITI! Click the | [Narrator VO]<br>That's right! You're understanding<br>PITI! Click the Continue button to<br>continue. | Base Layer is hidden.<br>Other Layers are hidden.<br>Narrator VO begins with this<br>layer. |

|        | Continue button to continue.<br>[Custom button]<br>Continue | The slide will advance to slide 1.7<br>when the user clicks the custom<br>continue button. |
|--------|-------------------------------------------------------------|--------------------------------------------------------------------------------------------|
| Notes: |                                                             |                                                                                            |

| Slide: 1.6b / Menu Title: Try Ag                                                                                               | LO: 1-Determine<br>Debt-to-Income Ratio                                                                                                    |                                                       |                                                                                                    |  |  |  |  |
|----------------------------------------------------------------------------------------------------|----------------------------------------------------------------------------------------------------|-------------------------------------------------------|----------------------------------------------------------------------------------------------------|--|--|--|--|
| Visual / Display:                                                                                                    | Slide Text:                                                                                                    | Narration / Voiceover:                                | Animation / Interaction:                                                                                                    |  |  |  |  |
| Default Try Again response<br>visuals:<br>Centered rectangle with<br>circle/red X inside and Text.<br>Custom Try Again Button. | [Default text inside rectangle]<br>Circle with X inside.<br>"Try Again" text underneath.<br>[Custom text inside rectangle]<br>That is incorrect. Please try again.<br>[Custom button]<br>Try Again | [Narrator VO]<br>That is incorrect. Please try again. | Base Layer is hidden.<br>Other Layers are hidden.<br>Narrator VO begins with this<br>layer.<br>Hide this layer when the user<br>clicks Try Again. |  |  |  |  |
| Notes:                                                                                                    | •                                                                                                    |                                                       | Notes:                                                                                                    |  |  |  |  |

| Visual / Display:                                                                                                    | Slide Text:                                                                                                    | Narration / Voiceover:                                                                                                    | Animation / Interaction:                                                                                                    |
|----------------------------------------------------------------------------------------------------|----------------------------------------------------------------------------------------------------|----------------------------------------------------------------------------------------------------|----------------------------------------------------------------------------------------------------|
| Default incorrect response<br>visuals:<br>Centered rectangle with<br>circle/red X inside and Text.<br>Custom Incorrect Button. | [Default text inside rectangle]<br>Circle with X inside.<br>"Incorrect" text underneath.<br>[Custom text inside rectangle]<br>That is incorrect. Principle is the<br>monthly amount you pay toward<br>your mortgage payment. Interest<br>is the amount you owe for the<br>cost of borrowing money. Taxes<br>are state mandated charges on<br>your property, due by<br>homeowners. And insurance is<br>the cost of protecting the home,<br>which lenders require until the<br>home loan is paid down to a<br>certain amount.<br>[Custom button]<br>Continue | [Narrator VO]<br>That is incorrect. Principle is the<br>monthly amount you pay toward<br>your mortgage payment. Interest<br>is the amount you owe for the<br>cost of borrowing money. Taxes<br>are state mandated charges on<br>your property, due by<br>homeowners. And insurance is<br>the cost of protecting the home,<br>which lenders require until the<br>home loan is paid down to a<br>certain amount. | Base Layer is hidden.<br>Other Layers are hidden.<br>Narrator VO begins with this<br>layer.<br>Slide advances to next slide when<br>user clicks Continue. |
| Notes:                                                                                                    |                                                                                                    |                                                                                                    |                                                                                                    |

| Slide: 1.7 / Menu Title: Knowledge Check 2 (Hide in player menu) |                                  |                                                                                     | LO: 1-Determine<br>Debt-to-Income Ratio                                          |
|------------------------------------------------------------------|----------------------------------|-------------------------------------------------------------------------------------|----------------------------------------------------------------------------------|
| Visual / Display:                                                | Slide Text:                      | Narration / Voiceover:                                                              | Animation / Interaction:                                                         |
| The Parallelogram Banner for the Title Text is on top left.      | [Slide Title]<br>Knowledge Check | [Narrator VO]<br>Let's see how well you're<br>understanding the                     | The previous, next and submit<br>buttons are disabled from player<br>navigation. |
| Llghtbulb icon in the parallelogram.                             | [Banner Text]<br>Knowledge Check | Debt-to-Income Ratios. Choose<br>the correct answer and click the<br>submit button. | Narrator VO begins .5 seconds<br>after slide begins.                             |

|        | [Slide Text]<br>What is the maximum<br>percentage lenders typically want<br>a buyer's Front End<br>Debt-to-Income Ratio to be?<br>• 28% (correct answer)<br>• 33%<br>• 36%<br>• 25%<br>[Buttons]<br>Custom submit. | [Narrator VO for:]<br>[Correct]<br>That's Correct! Lenders prefer<br>your DTI to be no more than 28%.<br>[Incorrect]<br>That's incorrect. Lenders prefer<br>your DTI to be no more than 28%. | When the user clicks submit the<br>Narrator VO will begin for the<br>referenced response (correct or<br>incorrect).<br>When the user clicks submit on<br>the correct or incorrect layer slide<br>will advance to the next slide. |
|--------|----------------------------------------------------------------------------------------------------|----------------------------------------------------------------------------------------------------|----------------------------------------------------------------------------------------------------|
| Notes: |                                                                                                    |                                                                                                    |                                                                                                    |

| Slide: 1.8 / Menu Title: Loan Of                                                                                                    | LO: 1-Determine<br>Debt-to-Income Ratio                                                                                         |                                                                                                    |                                                                                                    |
|----------------------------------------------------------------------------------------------------|----------------------------------------------------------------------------------------------------|----------------------------------------------------------------------------------------------------|----------------------------------------------------------------------------------------------------|
| Visual / Display:                                                                                                    | Slide Text:                                                                                                    | Narration / Voiceover:                                                                                                    | Animation / Interaction:                                                                                                    |
| Background photo of an office<br>conference room.<br>Matthew and Abby are in the<br>same spot as in slide 1.5. Abby's<br>arms are crossed and she is<br>smiling. Matthew is speaking and<br>holding a yellow file folder. | [Matthew Caption]<br>Now that we've covered Front<br>End DTI, let's take a look at<br>another important ratio; Back<br>End DTI. | [Matthew VO]<br>Now that we've covered Front<br>End DTI, let's take a look at<br>another important ratio; Back<br>End DTI.<br>[Narrator VO]<br>Click the back end DTI folder to<br>learn more. | The slide begins with Matthew's<br>VO and caption.<br>When referenced in Matthew's<br>VO the Back End Debt-to-Income<br>folder will bounce into the<br>existing folder, similar to in slide<br>1.5.<br>Folder has a hover and visited<br>state.<br>A hotspot is covering the folder.<br>When the user clicks the folder<br>slide advances to the next slide. |
| Notes:                                                                                                    |                                                                                                    |                                                                                                    |                                                                                                    |

| Slide: 1.9/ Menu Title: Back En                                                                                                    | LO: 1-Determine<br>Debt-to-Income Ratio                                                                                                    |                                                                                                    |                                                                                                    |
|----------------------------------------------------------------------------------------------------|----------------------------------------------------------------------------------------------------|----------------------------------------------------------------------------------------------------|----------------------------------------------------------------------------------------------------|
| Visual / Display:                                                                                                    | Slide Text:                                                                                                    | Narration / Voiceover:                                                                                                    | Animation / Interaction:                                                                                                    |
| <ol> <li>1 rounded corner vertical<br/>rectangle for text that will<br/>come into screen on top<br/>left with 2 pushpin icons.</li> <li>2. 1 rounded corner vertical<br/>rectangle for text that will<br/>come into the screen on<br/>top right.</li> <li>3. 1 round corner vertical<br/>rectangle for text that will<br/>come into the screen on<br/>top left.</li> <li>Narrator Avatar-Right finger on<br/>lip, Surprised, facing her left, left<br/>hand gesturing/right hand on<br/>hip, holding clipboard concerned,<br/>holding clipboard, holding sign,</li> <li>Back End DTI Tables (Layered<br/>versions, will come into slide with<br/>animations)</li> <li>Empty         <ul> <li>Total Expenses</li> <li>PITI</li> <li>Lenders prefer</li> <li>Lenders prefer</li> <li>highlighted</li> </ul> </li> </ol> | [Rectangle Text 1, enters screen in<br>reference to Narrator VO1]<br>PITI \$900<br>GROSS MONTHLY INCOME \$3000<br>FRONT END DTI 30%<br>[Rectangle Text 2]<br>Food<br>Entertainment<br>Gas<br>Child Care<br>Incidentals<br>[Rectangle Text 3]<br>28/36<br>Front End DTI 30%<br>Back End DTI 53%<br>[Sign Text in red font]<br>Front End 28%<br>Back End 36%<br>[Sign Text]<br>Select Next Button to Continue | [Narrator VO]<br>Let's use the same figures from<br>the previous front end DTI<br>calculation to determine our<br>back end dti.<br>Back End Ratio is similar to Front<br>end, except it also considers the<br>home buyer's additional<br>expenses, such as car, credit card,<br>student loan and child support<br>payments, in addition to PITI.<br>Let's use the same figures from<br>the previous front end DTI<br>calculation to determine our back<br>end dti.<br>When you add the \$900 PITI you<br>have a total of \$1,575.00.<br>Divide this by your gross monthly<br>income of \$3000 to arrive at your<br>back end DTI, which is 53% in this<br>example.<br>Lenders prefer back end DTI to<br>be under 36%. This means your<br>total monthly expenses are not to<br>exceed 36% of your gross<br>monthly income.<br>Remember, back end ratios<br>account for most expenses, but it<br>doesn't take into consideration<br>expenses such as food,<br>entertainment, gas, child care,<br>and other incidentals. | <ul> <li>When the timeline starts the next button is hidden.</li> <li>Narrator VO begins and the first rectangle floats into the screen from top and pushpin icons attach to it. It remains on the screen.</li> <li>Rectangle tables float in from top in reference to VO.</li> <li>Narration continues, and the Narrator avatars change in reference to the VO.</li> <li>When VO reaches "Remember" the First Narrator Avatar will appear. When the VO reaches "But" the avatar will have a line motion moving to the right of the screen and will switch to the gesturing avatar as the 2nd rectangle text appears. It remains on the screen.</li> <li>When the VO reaches "So in reality"the third rectangle will appear at the same time the Narrator avatar changes to hold a folder. And then her facial expression changes again.</li> <li>When the VO reaches "Front End Ratio" the 2 rectangles disappear and the avatar changes to hold a sign with the Sign Text in red font.</li> </ul> |

|        | So in reality your debts will<br>exceed these ratios and both you<br>and the lender want to consider<br>this so that you don't over spend<br>when purchasing a home.<br>This is why they typically prefer<br>the front end ratio to not exceed<br>28% and the back end to not<br>exceed 36%.<br>Let's continue with a brief<br>knowledge check to ensure<br>you're understanding. | When the VO reaches "Click the"<br>the sign will change to the <b>Sign</b><br><b>Text.</b><br>When the timeline ends the Next<br>button is normal.<br>When the user clicks the next<br>advance slide jumps to 1.10. |
|--------|----------------------------------------------------------------------------------------------------|----------------------------------------------------------------------------------------------------|
| Notes: |                                                                                                    |                                                                                                    |

| Slide: 1.10 / Menu Title: Loan Officer Credit Issues                                                                |                                                                                                    |                                    | <b>LO: 2-</b> Identify what Helps and<br>Hurts Your Credit Score                                                                        |  |
|----------------------------------------------------------------------------------------------------|----------------------------------------------------------------------------------------------------|------------------------------------|----------------------------------------------------------------------------------------------------|--|
| Visual / Display:                                                                                                   | Slide Text:                                                                                                    | Narration / Voiceover:             | Animation / Interaction:                                                                                                    |  |
| Matthew Avatar Sitting at Desk in<br>center of slide Versions: (Talking,<br>Smiling/Teeth, Smiling/Mouth<br>Closed) | [Matthew Caption]<br>Now that we've talked about the<br>debt ratios, it's time to cover<br>credit issues<br>One of the biggest delays with<br>purchasing a home comes from<br>credit issues.<br>Identifying these issues before<br>you plan your home search is<br>always best practice. | [Matthew VO]<br>(Same as Captions) | VO begins and avatars alternate<br>versions to depict him speaking,<br>in reference to VO.<br>Next button advance to the next<br>slide. |  |
| Notes:                                                                                                    |                                                                                                    |                                    |                                                                                                    |  |

| Slide: 1.11 / Menu Title: Help Your Credit Score                                                                                                    |                                                                               |                                                                                                    | <b>LO: 2-</b> Identify what Helps and Hurts Your Credit Score                                                                                                    |
|----------------------------------------------------------------------------------------------------|-------------------------------------------------------------------------------|----------------------------------------------------------------------------------------------------|----------------------------------------------------------------------------------------------------|
| Visual / Display:                                                                                                    | Slide Text:                                                                   | Narration / Voiceover:                                                                                                    | Animation / Interaction:                                                                                                    |
| Background photo of bills on a<br>desk.<br>Parallelogram Title Banner in<br>same location as slides 1.6 & 1.7.<br>5 circles with outlines centered<br>on the slide and text in each, as<br>follows:<br>Pay more frequently<br>Pay bills on time | [Parallelogram Text]<br>Click on the circles to learn more<br>about each tip. | [Narrator VO]<br>There are several things you can<br>do to help your credit score<br>before and during your home<br>buying process.<br>Keeping a good credit score will<br>increase the chances of you<br>obtaining a mortgage without<br>delay.<br>Click on the circles to learn more<br>about each tip | Next button is disabled when the<br>timeline starts on this slide.<br>Each circle has a hover and<br>visited state.<br>The user can't click on circles<br>until the Narrator VO completes.<br>The user must visit each circle<br>before the next button is set back<br>to normal |
| <ul> <li>Pay back all debts</li> <li>Keep unused cards open</li> <li>Remove negative entries</li> </ul>                                                                                                    |                                                                               |                                                                                                    | Each circle will take the user to<br>corresponding layers Circle 1-5<br>(1.11a, 1.11b, 1.11c, 1.11d, 1.11e).                                                                                                    |
| Notes:                                                                                                    |                                                                               |                                                                                                    |                                                                                                    |

| Slide: 1.11a / Circle 1                                                                                                    |                                                                                                    |                                                                                                    | <b>LO: 2-</b> Identify what Helps and Hurts Your Credit Score                                                                                                    |
|----------------------------------------------------------------------------------------------------|----------------------------------------------------------------------------------------------------|----------------------------------------------------------------------------------------------------|----------------------------------------------------------------------------------------------------|
| Visual / Display:                                                                                                    | Slide Text:                                                                                          | Narration / Voiceover:                                                                                                    | Animation / Interaction:                                                                                                    |
| Left 2/3 of the slide is a photo of<br>hands exchanging money.<br>Right ¼ of the slide is an accent<br>color with text:<br>2 Weeks before due date.<br>2nd payment close to due<br>date.<br>Above text is an arrow that reads<br>"Click to Close" and is pointing at | <ul> <li>[Text]</li> <li>2 Weeks before due date.</li> <li>2nd payment close to due date.</li> </ul> | [Narrator VO1]<br>It is good practice to pay your<br>credit card bills 2 weeks before<br>the due date. As well as closer to<br>the due date.<br>[Narrator VO2]<br>Click the X to close | Narrator VO1 begins with slide.<br>Then Narrator VO2 begins as the<br>X icon and arrow fades in.<br>When the user clicks the X this<br>layer is hidden.<br>Hide objects on base layer. |

| the X icon to close layer. There is a hotspot over the X icon. |  |  |
|----------------------------------------------------------------|--|--|
| Notes:                                                         |  |  |

| Slide: 1.11b / Circle 2                                                                                                    |                         |                                                                                    | <b>LO: 2-</b> Identify what Helps and<br>Hurts Your Credit Score                                     |
|----------------------------------------------------------------------------------------------------|-------------------------|------------------------------------------------------------------------------------|----------------------------------------------------------------------------------------------------|
| Visual / Display:                                                                                                    | Slide Text:             | Narration / Voiceover:                                                             | Animation / Interaction:                                                                             |
| Left 2/3 of the slide is a photo of a calendar.                                                                                                   | [Text]<br>• Pay timely. | [Narrator VO1]<br>When you pay your bills on time<br>you avoid derogatory marks on | Narrator VO1 begins with this slide.                                                                 |
| Right ¼ of the slide is an accent<br>color with text:<br>• Pay timely.                                                                            |                         | your credit report.                                                                | Then Narrator VO2 begins as the X icon and arrow fades in.                                           |
| Above text is an arrow that reads<br>"Click to Close" and is pointing at<br>the X icon to close the layer.<br>There is a hotspot over the X icon. |                         | [Narrator VO2]<br>Click the X to close                                             | Hide objects on base and all<br>other layers.<br>When the user clicks the X this<br>layer is hidden. |
| Notes:                                                                                                    |                         |                                                                                    |                                                                                                    |

| Slide: 1.11c / Circle 3                                                                                                    |                          |                                                                                                    | <b>LO: 2-</b> Identify what Helps and<br>Hurts Your Credit Score                                                                         |
|----------------------------------------------------------------------------------------------------|--------------------------|----------------------------------------------------------------------------------------------------|----------------------------------------------------------------------------------------------------|
| Visual / Display:                                                                                                    | Slide Text:              | Narration / Voiceover:                                                                                                    | Animation / Interaction:                                                                                                    |
| Left 2/3 of the slide is a photo of<br>money and calculating bills.<br>Right ¼ of the slide is an accent<br>color with text:<br>• Pay off debts. | [Text]<br>Pay off debts. | [Narrator VO1]<br>If you are able to pay off any<br>debts in full, this will help your<br>credit utilization score.<br>[Narrator VO2]<br>Click the X to close | Narrator VOI begins with this<br>slide.<br>Then Narrator VO2 begins as the<br>X icon and arrow fades in.<br>Hide objects on base and all |
| Above text is an arrow that reads<br>"Click to Close" and is pointing at                                                                         |                          |                                                                                                    | other layers.                                                                                                    |

| the X icon to close the layer.<br>There is a hotspot over the X icon. |  | When the user clicks the X this<br>layer is hidden. |
|-----------------------------------------------------------------------|--|-----------------------------------------------------|
|                                                                       |  |                                                     |

### Notes:

| Slide: 1.11d / Circle 4                                                                                                    |                                                                                       |                                                                                                    | <b>LO: 2-</b> Identify what Helps and<br>Hurts Your Credit Score                                         |
|----------------------------------------------------------------------------------------------------|---------------------------------------------------------------------------------------|----------------------------------------------------------------------------------------------------|----------------------------------------------------------------------------------------------------|
| Visual / Display:                                                                                                    | Slide Text:                                                                           | Narration / Voiceover:                                                                                                    | Animation / Interaction:                                                                                 |
| Left 2/3 of the slide is a photo of<br>credit cards.<br>Right ¼ of the slide is an accent<br>color with text:<br>• Pay off credit cards.                                      | <ul><li>[Text]</li><li>Pay off credit cards.</li><li>Keep the account open.</li></ul> | [Narrator VO1]<br>If you are able to pay off credit<br>cards, keep the account open.<br>This will show lenders you able to<br>have access to credit but will not<br>overspend. It is a sign of financial | Narrator VOI begins with this<br>slide.<br>Then Narrator VO2 begins as the<br>X icon and arrow fades in. |
| • Keep the account open.<br>Above text is an arrow that reads<br>"Click to Close" and is pointing at<br>the X icon to close the layer.<br>There is a hotspot over the X icon. |                                                                                       | discipline.<br>[Narrator VO2]<br>Click the X to close                                                                                                    | Hide objects on base and all<br>other layers.<br>When the user clicks the X this<br>layer is hidden.     |
| Notes:                                                                                                    |                                                                                       |                                                                                                    |                                                                                                    |

| Slide: 1.11e / Circle 5                                                                                                    |                                                                                   |                                                                                                    | <b>LO: 2-</b> Identify what Helps and Hurts Your Credit Score                                                                               |
|----------------------------------------------------------------------------------------------------|-----------------------------------------------------------------------------------|----------------------------------------------------------------------------------------------------|----------------------------------------------------------------------------------------------------|
| Visual / Display:                                                                                                    | Slide Text:                                                                       | Narration / Voiceover:                                                                                                    | Animation / Interaction:                                                                                                    |
| Left 2/3 of the slide is a photo of<br>someone reading reports.<br>Right ¼ of the slide is an accent<br>color with text:<br>• Credit specialist to remove<br>derogatory marks. | <ul> <li>[Text]</li> <li>Credit specialist to remove derogatory marks.</li> </ul> | [Narrator VO1]<br>If you have any negative entries<br>on your credit report, speak with<br>your lender. They can put you in<br>touch with a credit specialist eho<br>can assist you with improving<br>your marks. This may be | Narrator VOI begins with this<br>slide.<br>Then Narrator VO2 begins as the<br>X icon and arrow fades in.<br>When the user clicks the X this |

| Above text is an arrow that reads<br>"Click to Close" and is pointing at<br>the X icon to close the layer.<br>There is a hotspot over the X icon. | necessary before a lender<br>approves you.<br>[Narrator VO2]<br>Click the X to close | layer is hidden.<br>Next button is set to normal<br>when Narrator VO completes.<br>Hide objects on base and all<br>other layers.<br>When the user clicks next it will<br>advance to the next slide. |
|----------------------------------------------------------------------------------------------------|--------------------------------------------------------------------------------------|----------------------------------------------------------------------------------------------------|
| Notes:                                                                                                    |                                                                                      |                                                                                                    |

| Slide: 1.12 / Hurt Your Credit                                                                                                    |                                                                                                    |                                                                                                  | <b>LO: 2-</b> Identify what Helps and<br>Hurts Your Credit Score                                                                                                    |
|----------------------------------------------------------------------------------------------------|----------------------------------------------------------------------------------------------------|--------------------------------------------------------------------------------------------------|----------------------------------------------------------------------------------------------------|
| Visual / Display:                                                                                                    | Slide Text:                                                                                                    | Narration / Voiceover:                                                                           | Animation / Interaction:                                                                                                    |
| <ul> <li>Parallelogram with Slide Title in same place as in slide 1.11.</li> <li>3 circles, same colors and outline as in slide 1.11, centered on slide: <ul> <li>Do not take out new credit cards.</li> <li>Do not buy a new car.</li> <li>Do not deplete your savings account.</li> </ul> </li> <li>Avatar Abby is on the left ¼ of the slide and Avatar Matthew is on right ¼ of the slide. Their caption boxes are in between the two of them, overlapping.</li> <li>Abby Avatar-Surprised with both hands on head, facing to her left.</li> <li>Matthew Avatars-Left hand on hip with right hand by side facing to his right, Facing forward with right hand gesturing and left</li> </ul> | [Parallelogram Text]<br>Click on the circles to learn more<br>about each tip.<br>[Abby Caption]<br>I'm so glad you explained how<br>credit may impact my mortgage.<br>I would have never realized!<br>[Matthew Caption]<br>Don't forget even after you're<br>approved for your mortgage you<br>still want to maintain good credit.<br>Here are some mistakes<br>commonly made. | [Abby and Matthew VO]<br>(Same as captions)<br>[Narrator VO]<br>Click each circle to learn more. | <ul> <li>The next button is hidden when the timeline starts.</li> <li>VO of Abby and Matthew begin and Matthew's avatar changes in reference to VO.</li> <li>The user is restricted to clicking circles until Narrator audio completes.</li> <li>Each circle has hover and visited states.</li> <li>Each circle will take user to corresponding layers,: Circle 1, Circle 2, Circle 3 (Slides 1.12a, 1.12b, 1.12c)</li> </ul> |

| hand on hip. |  |  |
|--------------|--|--|
| Notes:       |  |  |

| Slide: 1.12a / Circle 1                                                                                                    |                                                           |                                                                                                    | <b>LO: 2-</b> Identify what Helps and Hurts Your Credit Score                                                                                                    |
|----------------------------------------------------------------------------------------------------|-----------------------------------------------------------|----------------------------------------------------------------------------------------------------|----------------------------------------------------------------------------------------------------|
| Visual / Display:                                                                                                    | Slide Text:                                               | Narration / Voiceover:                                                                                                    | Animation / Interaction:                                                                                                    |
| <ul> <li>Photograph of a car with a "no" icon on top is centered in screen.</li> <li>Rectangle Text box is below photo.</li> <li>X icon is on top right of photograph, with a hotspot over X.</li> <li>An arrow with "Click X to close" text is on right of arrow, pointing to X icon.</li> </ul> | [Rectangle Text]<br>Large purchases are not<br>advisable. | [Narrator VO1]<br>Buying a new car will change<br>your credit utilization ratio, as<br>well as your debt-to-income<br>ratio. Both will adversely affect<br>your ability to get approved for a<br>loan. Making any large<br>purchases without speaking to<br>your lender is not advisable.<br>[Narrator VO2]<br>Click the X to close | Narrator VO1 begins with this<br>slide.<br>Then Narrator VO2 begins as the<br>X icon and arrow fades in.<br>When the user clicks the X this<br>layer is hidden.<br>Next button returns to normal<br>when all 3 circles are visited. |
| Notes:                                                                                                    | 1                                                         | 1                                                                                                    | 1                                                                                                    |

| Slide: 1.12b / Circle 2                                                     |                                                                                              |                                                                                        | <b>LO: 2-</b> Identify what Helps and Hurts Your Credit Score |
|-----------------------------------------------------------------------------|----------------------------------------------------------------------------------------------|----------------------------------------------------------------------------------------|---------------------------------------------------------------|
| Visual / Display:                                                           | Slide Text:                                                                                  | Narration / Voiceover:                                                                 | Animation / Interaction:                                      |
| Photograph of a wallet with a<br>"no" icon on top is centered in<br>screen. | [Rectangle Text]<br>New credit cards will adversely<br>affect your credit utilization score. | [Narrator VO1]<br>Taking out new credit cards will<br>increase your credit utilization | Narrator VOI begins with this slide.                          |
| Rectangle Text box is below photo.                                          |                                                                                              | debt-to-income ratio,<br>and your mortgage may not be                                  | X icon and arrow fades in.                                    |
| X icon is on top right of                                                   |                                                                                              | approved with these changes.                                                           | When the user clicks the X this<br>layer is hidden.           |

| photograph, with a hotspot over<br>X.<br>An arrow with "Click X to close"<br>text is on right of arrow, pointing<br>to X icon. | [Narrator VO2]<br>Click the X to close | Next button returns to normal when all 3 circles are visited. |
|----------------------------------------------------------------------------------------------------|----------------------------------------|---------------------------------------------------------------|
| Notes:                                                                                                    |                                        |                                                               |

| Slide: 1.12c / Circle 3                                                               |                                                       |                                                                                           | <b>LO: 2-</b> Identify what Helps and<br>Hurts Your Credit Score |  |
|---------------------------------------------------------------------------------------|-------------------------------------------------------|-------------------------------------------------------------------------------------------|------------------------------------------------------------------|--|
| Visual / Display:                                                                     | Slide Text:                                           | Narration / Voiceover:                                                                    | Animation / Interaction:                                         |  |
| Photograph of money with a "no" icon on top is centered in screen.                    | [Rectangle Text]<br>Do not deplete savings or assets! | [Narrator VO1]<br>If you deplete your savings<br>account, your assets will change.        | Narrator VO1 begins with this slide.                             |  |
| Rectangle Text box is below photo.                                                    |                                                       | Depending on your<br>debt-to-income ratio, this could<br>adversely impact your ability to | Then Narrator VO2 begins as the X icon and arrow fades in.       |  |
| X icon is on top right of<br>photograph, with a hotspot over<br>X.                    |                                                       | obtain a mortgage.<br>[Narrator VO2]<br>Click the X to close                              | When the user clicks the X this<br>layer is hidden.              |  |
| An arrow with "Click X to close"<br>text is on right of arrow, pointing<br>to X icon. |                                                       |                                                                                           | Next button returns to normal when all 3 circles are visited.    |  |
| Notes:                                                                                |                                                       |                                                                                           |                                                                  |  |

| Slide: 1.13 / Credit Utilization Score               |  |  | <b>LO: 3-</b> Calculate Your Credit<br>Utilization Score |
|------------------------------------------------------|--|--|----------------------------------------------------------|
| Visual / Display: Slide Text: Narration / Voiceover: |  |  | Animation / Interaction:                                 |

| Parallelogram in same area as<br>previous slides, for title.<br>4 Rectangles arranged depicting<br>the math formula for credit<br>utilization ratio. Titled as such:<br>What you owe Credit<br> | [Parallelogram Text]<br>Click on the boxes for<br>demonstration calculations to<br>determine a credit utilization<br>score. | [Narrator VO1]<br>Mortgage lenders use a ratio to<br>determine how much of your<br>credit you are using. This ratio<br>compares your available credit to<br>what you are using at any given<br>time. Click on the boxes in order<br>from left to right for a<br>demonstration of calculations to<br>determine a credit utilization<br>score.<br>[Narrator 2: This VO begins when<br>user clicks Rectangle 1/What you<br>Owe ]<br>You have \$5,000 in outstanding<br>credit card and loan obligation<br>debts.<br>[Narrator 3: This VO begins when<br>user clicks Rectangle 2 Credit<br>Limit]<br>You have \$25,000 of total<br>available credit between all your<br>open credit cards. | The next button is set to hidden<br>when the timeline starts on this<br>slide.<br>The next button is set to normal<br>when the timeline ends on this<br>slide.<br>The Narrator VOI begins when<br>the timeline starts.<br>The user cannot click objects<br>until the Narrator audio<br>completes. A transparent<br>rectangle is over the objects until<br>Narrator VOI completes.<br>Rectangles are limited so the<br>user has to click in order left to<br>right, as follows:<br>Rectangle 2-4 are<br>disabled when timeline<br>starts on this slide.<br>Rectangle 1 is set to<br>normal when Narrator VOI<br>completes.<br>When the user clicks each<br>rectangle, the others'<br>audio will be disabled.<br>When Narrator 2 VO<br>completes Rectangle 2<br>will be set to normal.<br>When Narrator When the<br>user clicks each rectangle,<br>Narrator VO will play and<br>the visited state will reveal<br>a changed color and<br>visited state text.<br>When the user clicks Rectangle 2 |
|----------------------------------------------------------------------------------------------------|----------------------------------------------------------------------------------------------------|----------------------------------------------------------------------------------------------------|----------------------------------------------------------------------------------------------------|
|                                                                                                    |                                                                                                    |                                                                                                    | the slide will jump to Layer 1, Slide 1.13a.                                                                                                    |

### Notes:

| Slide: 1.13a / Layer 1                                                                                                    |             |                                                                                                    | <b>LO: 3-</b> Calculate Your Credit<br>Utilization Score                                                                                                    |
|----------------------------------------------------------------------------------------------------|-------------|----------------------------------------------------------------------------------------------------|----------------------------------------------------------------------------------------------------|
| Visual / Display:                                                                                                    | Slide Text: | Narration / Voiceover:                                                                                                    | Animation / Interaction:                                                                                                    |
| Base layer Rectangle 1 & 2 show<br>through in the visited<br>state/color/text.<br>A small square with text ".2" is in<br>the same color as the Rectangles<br>visited state, and placed to the<br>right middle of rectangle 1 & 2, to<br>represent the total of the<br>calculation so far.<br>Rectangle 3 & 4 same as base<br>layer.<br>Rectangle 3 and 4 will have hover<br>and visited states.<br>[Rectangle 3 Text]<br>100<br>[Rectangle 3 Text Visited State]<br>100<br>[Rectangle 4 Text]<br>Credit Utilization Score | None.       | [Narrator VO1]<br>\$5,000 credit card debt divided<br>by \$25,000 of available credit is .2.<br>Multiplied by 100 = .2.<br>[Narrator VO2]<br>Multiply by 100 | <ul> <li>When the user clicks Rectangle 2<br/>on the base layer the Narrator<br/>VOI on this layer begins.</li> <li>When the user clicks Rectangle 3<br/>Narrator VO2 begins.</li> <li>Rectangle 4 is disabled when the<br/>timeline starts on this layer.</li> <li>When VO2 completes Rectangle<br/>4 is set to normal.</li> <li>When user clicks Rectangle 4 the<br/>slide jumps to Layer 2.</li> </ul> |
| Notes:                                                                                                    |             |                                                                                                    |                                                                                                    |

| Slide: 1.13b / Layer 2 Score |             | <b>LO: 3-</b> Calculate Your Credit<br>Utilization Score |                          |
|------------------------------|-------------|----------------------------------------------------------|--------------------------|
| Visual / Display:            | Slide Text: | Narration / Voiceover:                                   | Animation / Interaction: |

| <ul> <li>[2 Rectangles with text in the same color as visited state of other rectangles]. <ul> <li>.2=</li> <li>20% [with thumbs up icon]</li> </ul> </li> <li>[A large rounded corner rectangle, with outline, takes up the majority of the screen. Text reads:]</li> <li>33% Maximum Credit Utilization Score at any time during loan process!</li> </ul> | None. | [Narrator VO1]<br>Equals .2. Your credit utilization<br>score is 20%. This is a great score<br>as lenders want your score to be<br>under 33%, which is one third of<br>all available credit. Using more<br>than that at once is not a good<br>indicator of financial<br>responsibility. | When the layer begins, the<br>Narrator begins.<br>In reference to Narrator VO, the<br>squares fade out and the center<br>Rectangle will fade in. |
|----------------------------------------------------------------------------------------------------|-------|----------------------------------------------------------------------------------------------------|----------------------------------------------------------------------------------------------------|
| Notes:                                                                                                    |       |                                                                                                    |                                                                                                    |

| Slide: 1.14 / Summary                                                                                                    |                                                                                                    |                                             | LO: 1-3                                                                                                    |
|----------------------------------------------------------------------------------------------------|----------------------------------------------------------------------------------------------------|---------------------------------------------|----------------------------------------------------------------------------------------------------|
| Visual / Display:                                                                                                    | Slide Text:                                                                                                    | Narration / Voiceover:                      | Animation / Interaction:                                                                                                    |
| Parallelogram in same area as<br>previous slides for title.<br><sup>2</sup> / <sub>3</sub> of slide is a light color<br>background triangle shape,<br>which Abby is sitting at a desk on<br>the phone. Her avatar is larger.<br><sup>1</sup> / <sub>3</sub> of the right side of the slide is a<br>darker triangle color which<br>Vanessa is sitting at a desk on the<br>phone. Her avatar is smaller, as if<br>she is is further away.<br>Caption boxes sit between them,<br>overlapping. | [Parallelogram Text]<br>Summary<br>[Rectangle Text Boxes-These will<br>fade in and out in reference to<br>VO].<br>1. Debt-to-Income Ratios<br>2. Credit Utilization<br>3. Credit Tips<br>[Abby Caption]<br>Hi Vanessa! I wanted to thank you<br>for your advice. I went to a<br>mortgage lender and learned<br>about Debt-to-Income, or DTI<br>Ratios, and Credit Tips. | [VO follows Abby and Vanessa's<br>Captions] | Slide begins with Abby's VO and<br>caption boxes in reference to<br>both Abby and Vanessa's<br>captions.<br>Rectangle Text Boxes will fade in,<br>in reference to Abby's VO, when<br>speaking about that topic.<br>When the user clicks next the<br>slide advances to the next slide. |
| Custom Rectangle boxes appear<br>above Vanessa in reference with                                                                                                    | Front End DTIs consider your housing expenses, such as                                                                                                    |                                             |                                                                                                    |

| Abby's VO. | Principle, Interest, Taxes and<br>Insurance.                                                                                                    |  |
|------------|----------------------------------------------------------------------------------------------------|--|
|            | Back End DTIs consider these<br>expenses but also other<br>expenses, such as car and<br>student loan payments and other<br>obligations.                                                                           |  |
|            | These ratios help me determine<br>how much of a monthly<br>mortgage payment I can afford.                                                                                                    |  |
|            | [Vanessa Caption]<br>That's great Abby! What credit<br>tips did they give you?                                                                                                    |  |
|            | [Abby Caption]                                                                                                    |  |
|            | They explained that my Credit<br>Utilization Score should be no<br>more than 33%. This is the<br>amount of all my credit and loan<br>debt divided by the total credit<br>available to me.                         |  |
|            | They also said I should make my<br>credit card payments timely &<br>twice a month. Pay off my debt<br>but not close my credit card<br>accounts. And also remove any<br>derogatory marks from my credit<br>report. |  |
|            | And just like you were concerned<br>about, they said to not take out<br>new credit cards or make large<br>purchases. And also not to<br>deplete my savings.                                                       |  |
|            | [Vanessa Caption]<br>I'm really happy for you Abby.<br>Now you're prepared to start                                                                                                    |  |

| looking for your home and you<br>won't have delays if you take that<br>advice. You will be able to get<br>your loan & close on your house<br>within 30 days! Good luck! |  |  |
|----------------------------------------------------------------------------------------------------|--|--|
|----------------------------------------------------------------------------------------------------|--|--|

| Slide: 1.15 / Quiz Introduction (                                                                               |                                                                                 |                                                                                                    |                                                                        |  |
|----------------------------------------------------------------------------------------------------|---------------------------------------------------------------------------------|----------------------------------------------------------------------------------------------------|------------------------------------------------------------------------|--|
| Visual / Display:                                                                                               | Slide Text:                                                                     | Narration / Voiceover:                                                                                      | Animation / Interaction:                                               |  |
| Background Photo is left ¼ of<br>screen: Someone taking a test on<br>laptop.                                    | [Parallelogram Text]<br>Graded Assessment<br>[Rectangle Text]                   | [Narrator VO]<br>Now it's time to assess what<br>you've learned. There are 5<br>questions, You must get 80% | Narrator VO begins with this slide.<br>When the user clicks start, the |  |
| Parallelogram is in same spot as previous slides, with title text.                                              | <ul> <li>5 Questions</li> <li>80% to Pass</li> <li>Unlimited Retakes</li> </ul> | correct to pass.<br>Click the start button to begin.                                                        | slide advances to the next slide.                                      |  |
| On right ¾ of screen is a large<br>round corner rectangle, with an<br>outline, and text and a custom<br>button. | [Custom Button in Rectangle]<br>START                                           |                                                                                                    |                                                                        |  |
| Notes:                                                                                                    |                                                                                 |                                                                                                    |                                                                        |  |

| Slide: 1.16 / Question 1 (Hide in player menu)                                         |                                                                                                    |                        | LO: 1-Determine<br>Debt-to-Income Ratio                                                                                |
|----------------------------------------------------------------------------------------|----------------------------------------------------------------------------------------------------|------------------------|----------------------------------------------------------------------------------------------------|
| Visual / Display:                                                                      | Slide Text:                                                                                                    | Narration / Voiceover: | Animation / Interaction:                                                                                               |
| Multiple choice question with<br>instruction text box underneath.<br>4 Answer choices. | [Multiple Choice Question]<br>Lucy has been asked to submit<br>her documentation to the lender<br>for her monthly debts. She<br>submits each of the four bills she<br>considers debits. The lender<br>informs her that they don't need<br>all the documents she provided<br>and gives the extra ones back.<br>Which documents does Lucy | None                   | Player previous, next and submit<br>buttons are disabled.<br>When the user clicks submit slide<br>jumps to next slide. |

| keep?"                                                                                                    |  |
|----------------------------------------------------------------------------------------------------|--|
| [Rectangle box text]<br>Choose the correct answer then<br>click Submit.                                                                                                    |  |
| <ul> <li>Credit Card, Car Payment<br/>Groceries</li> <li>Electric Bill, Groceries<br/>[Correct Answer]</li> <li>Credit Card, Car Payment</li> <li>Credit Card, Car Payment<br/>Cable Bill, Groceries</li> </ul> |  |
| [Custom Button]<br>Submit                                                                                                    |  |
| Notes:                                                                                                    |  |

| Slide: 1.17 / Question 2 (Hide in player menu)                                         |                                                                                                    |                        | LO: 1-Determine<br>Debt-to-Income Ratio                                                                                       |
|----------------------------------------------------------------------------------------|----------------------------------------------------------------------------------------------------|------------------------|----------------------------------------------------------------------------------------------------|
| Visual / Display:                                                                      | Slide Text:                                                                                                    | Narration / Voiceover: | Animation / Interaction:                                                                                                    |
| Multiple choice question with<br>instruction text box underneath.<br>4 Answer choices. | [Multiple Choice Question]<br>Abby is worried that her Front<br>End Debt-to-Income Ratio will be<br>too high to afford the home she<br>wants. Use Abby's monthly<br>income and expenses with the<br>Front-End DTI formula. What is<br>her Front End DTI Ratio?<br>[Formula in rectangle text box]<br>PITI divided by Monthly Gross<br>Income = Front End DTI<br>Income \$3000<br>Principle \$ 900 Interest \$150<br>Taxes \$75 Insurance \$50 | None                   | Player previous, next and submit<br>buttons are disabled.<br>When the user clicks Submit<br>slide advances to the next slide. |

| [Rectangl<br>Choose th<br>click Subr<br>• 39<br>rec<br>[cc<br>• 42<br>rec<br>• 26<br>rec<br>• 149<br>rec | e text box]<br>ne correct answer then<br>mit.<br>%. It is not under the<br>commended 28%.<br>prrect answer]<br>%. It is not under the<br>commended 28%.<br>%. It is under the<br>commended 28%.<br>%. It is under the<br>commended 28%. |  |
|----------------------------------------------------------------------------------------------------|----------------------------------------------------------------------------------------------------|--|
| [Custom E<br>Submit                                                                                      | Button]                                                                                                    |  |
| Notes:                                                                                                   |                                                                                                    |  |

| Slide: 1.18 / Question 3 (Hide in player menu)                                         |                                                                                                    |                        | <b>LO: 3-</b> Calculate Your Credit<br>Utilization Score                                                                      |
|----------------------------------------------------------------------------------------|----------------------------------------------------------------------------------------------------|------------------------|----------------------------------------------------------------------------------------------------|
| Visual / Display:                                                                      | Slide Text:                                                                                                    | Narration / Voiceover: | Animation / Interaction:                                                                                                    |
| Multiple choice question with<br>instruction text box underneath.<br>4 Answer choices. | [Multiple Choice Question]<br>Lucy is in the process of<br>obtaining a mortgage. Her lender<br>tells her that she should keep her<br>credit utilization score under 30%<br>during this process. Lucy has a<br>total balance of \$2100 on 3 credit<br>cards. Her available credit limit on<br>each card is \$200, \$1400 and<br>\$2200. Using the formula<br>provided, what is Lucy's credit<br>utilization score?<br>[Formula in Text Box]<br>Total Credit & Loan Debt divided<br>by Total Available Credit and Loan<br>Limits = Credit Utilization Ratio | None                   | Player previous, next and submit<br>buttons are disabled.<br>When the user clicks Submit<br>slide advances to the next slide. |

| <ul> <li>click Submit.</li> <li>24%</li> <li>30%</li> <li>55% [correct answer]</li> <li>13%</li> </ul> |  |
|----------------------------------------------------------------------------------------------------|--|
| <ul> <li>55% [correct answer]</li> <li>13%</li> <li>[Custom Button]</li> </ul>                         |  |
| <ul> <li>24%</li> <li>30%</li> <li>55% [correct answer]</li> </ul>                                     |  |
| [Text box]<br>Choose the correct answer then<br>click Submit.                                          |  |

| Slide: 1.19 / Question 4 (Hide in player menu)                                         |                                                                                                    |                        | <b>LO: 2-</b> Identify what Helps and Hurts Your Credit Score                                                                 |
|----------------------------------------------------------------------------------------|----------------------------------------------------------------------------------------------------|------------------------|----------------------------------------------------------------------------------------------------|
| Visual / Display:                                                                      | Slide Text:                                                                                                    | Narration / Voiceover: | Animation / Interaction:                                                                                                    |
| Multiple choice question with<br>instruction text box underneath.<br>4 Answer choices. | <ul> <li>[Multiple Choice Question]<br/>Lucy's lender told her to try to<br/>improve her credit score before<br/>she applies for her loan. She plans<br/>to spend 6 months trying to<br/>boost her credit score by 75<br/>points. Which of the following<br/>can potentially help her<br/>accomplish her goal?</li> <li>[Text rectangle]<br/>Click all that apply then click<br/>Submit.</li> <li>Making her credit card<br/>payments twice a month;<br/>The first about 2 weeks<br/>before it is due and the<br/>second a few days before<br/>the due date. [Correct]</li> <li>Paying off her \$750 credit</li> </ul> | None.                  | Player previous, next and submit<br>buttons are disabled.<br>When the user clicks Submit<br>slide advances to the next slide. |

|        | card. [Correct]<br>Paying her bills on time.<br>[Correct]<br>Closing her paid off credit<br>card account.<br>[Custom Button]<br>Submit. |  |
|--------|----------------------------------------------------------------------------------------------------|--|
| Notes: |                                                                                                    |  |

| Slide: 1.20 / Question 5 (Hide in player menu)                                         |                                                                                                    |                        | <b>LO: 2-</b> Identify what Helps and<br>Hurts Your Credit Score                                                              |
|----------------------------------------------------------------------------------------|----------------------------------------------------------------------------------------------------|------------------------|----------------------------------------------------------------------------------------------------|
| Visual / Display:                                                                      | Slide Text:                                                                                                    | Narration / Voiceover: | Animation / Interaction:                                                                                                    |
| Multiple choice question with<br>instruction text box underneath.<br>4 Answer choices. | [Multiple Choice Question]<br>Lucy's lender told her that she<br>may be damaging her credit<br>score without realizing it. Lucy<br>had submitted her loan<br>application and then 2 weeks<br>later took out a loan for a new car.<br>She also spent a little more on<br>Christmas gifts during this time,<br>totally around \$4400. Lucy's<br>lender gave her the criteria of<br>what could damage her credit<br>score. Which of the following is<br>the reason the lender is<br>concerned?<br>[Rectangle Text]<br>Click all that apply then click<br>submit.<br>Filing Bankruptcy<br>Paying bills late.<br>Large purchases. [correct]<br>Closing credit card<br>accounts. | None.                  | Player previous, next and submit<br>buttons are disabled.<br>When the user clicks Submit<br>slide advances to the next slide. |

|        | [Custom Button]<br>Submit. |  |
|--------|----------------------------|--|
| Notes: |                            |  |

| Slide: 1.21 / Quiz Results (Hide in player menu)                                      |                                                                                     |                        |                                                           |
|---------------------------------------------------------------------------------------|-------------------------------------------------------------------------------------|------------------------|-----------------------------------------------------------|
| Visual / Display:                                                                     | Slide Text:                                                                         | Narration / Voiceover: | Animation / Interaction:                                  |
| Left ½ of screen is a photo of an<br>envelope.<br>Right ½ of screen are quiz results. | [Slide Text]<br>Quiz Results<br>[Auto Generated Results]<br>YOUR SCORE<br>Score box | None                   | Player previous, next and submit<br>buttons are disabled. |
| Notes:                                                                                |                                                                                     |                        |                                                           |

| Slide: 1.21a / Success Layer                                                          |                                                                                                    |                        |                                                                                                    |
|---------------------------------------------------------------------------------------|----------------------------------------------------------------------------------------------------|------------------------|----------------------------------------------------------------------------------------------------|
| Visual / Display:                                                                     | Slide Text:                                                                                                    | Narration / Voiceover: | Animation / Interaction:                                                                                                    |
| Left ½ of screen is a photo of an<br>envelope.<br>Right ½ of screen are quiz results. | [Auto Generated Results]<br>Nice job, you passed!<br>YOUR SCORE<br>0%<br>Click Review to see your results or<br>Continue to move on.<br>[Auto generated buttons]<br>Review Quiz<br>Continue | None                   | When the user clicks Review Quiz<br>correct/incorrect responses will<br>be reviewed.<br>When the user clicks Continue<br>slide advances to the next slide. |
| Notes:                                                                                |                                                                                                    |                        |                                                                                                    |

| Slide: 1.21b / Failure Layer                                                          |                                                                                                    |                        |                                                                                                    |
|---------------------------------------------------------------------------------------|----------------------------------------------------------------------------------------------------|------------------------|----------------------------------------------------------------------------------------------------|
| Visual / Display:                                                                     | Slide Text:                                                                                                    | Narration / Voiceover: | Animation / Interaction:                                                                                                    |
| Left ½ of screen is a photo of an<br>envelope.<br>Right ½ of screen are quiz results. | [Auto Generated Results]<br>Sorry, you didn't pass.<br>YOUR SCORE<br>0%<br>Click Review to see your results or<br>Continue to move on.<br>[Auto generated buttons]<br>Review Quiz<br>Retry Quiz | None                   | When the user clicks Review Quiz<br>correct/incorrect responses will<br>be reviewed.<br>When user clicks retry quiz<br>results are reset and slide jumps<br>to 1.15, Question 1. |
| Notes:                                                                                | ·                                                                                                    | •                      | ·                                                                                                    |

| Slide: 1.22 / Congratulations                                                                                                    |                                                                                                    |                                                                                                    |                                                                                                    |
|----------------------------------------------------------------------------------------------------|----------------------------------------------------------------------------------------------------|----------------------------------------------------------------------------------------------------|----------------------------------------------------------------------------------------------------|
| Visual / Display:                                                                                                    | Slide Text:                                                                                                    | Narration / Voiceover:                                                                                                    | Animation / Interaction:                                                                                                    |
| Background photo: 2 people<br>shaking hands.<br>Parallelogram Title Banner in<br>same spot as previous slides.<br>Center rounded edge rectangle<br>text box with white center and<br>light outline.<br>Custom EXIT button in text box. | [Rectangle Center Text Box]<br>You have successfully completed<br>the course. Now you are ready to<br>find a mortgage lender and start<br>the mortgage process. Don't<br>forget to save the formulas for<br>easy reference. Click the<br>Resources button to go to<br>Navigation page to download.<br>They are in the Resource link on<br>top right of page. Or Click the<br>EXIT button to exit the course.<br>Good luck with your Mortgage<br>Process Experience!<br>[Custom Button]<br>EXIT | [Narrator VO]<br>Congratulations for successfully<br>completing the course.<br>You are ready to incorporate<br>these practices in your home<br>buying and mortgage<br>experience. | Player next and submit buttons<br>are disabled.<br>When the timeline starts the<br>Narrator VO begins.<br>When the user clicks EXIT the<br>course is exited. |

|        | RESOURCES |  |  |  |
|--------|-----------|--|--|--|
| Notes: |           |  |  |  |